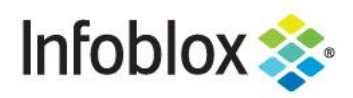

DEPLOYMENT GUIDE

# Infoblox vNIOS for Oracle Cloud Infrastructure (OCI)

# **Table of Contents**

| Introduction                             |    |  |  |
|------------------------------------------|----|--|--|
| Prerequisites                            | 3  |  |  |
| Workflow                                 | 3  |  |  |
| OCI Objects and Terms                    | 3  |  |  |
| Infoblox vNIOS for OCI Use Cases         | 4  |  |  |
| DNS and RPZ for Public Cloud             | 4  |  |  |
| IPAM and DNS Automation for Public Cloud | 4  |  |  |
| DHCP Service for On-Premises Clients     | 4  |  |  |
| Deploy OCI VCN                           | 4  |  |  |
| Create VCN                               | 4  |  |  |
| Configure Security List                  | 6  |  |  |
| Create Subnets                           | 10 |  |  |
| Create Gateway                           | 12 |  |  |
| Deploy vNIOS Instance in OCI             | 15 |  |  |
| Create Instance                          | 15 |  |  |
| Select Image and Shape                   | 16 |  |  |
| Configure Networking                     | 18 |  |  |
| Cloud-Init                               | 20 |  |  |
| Add Secondary VNIC                       | 21 |  |  |
| Find VNIC IP Address                     | 23 |  |  |
| Connect to vNIOS Instance                | 24 |  |  |
| Create Console Connection                |    |  |  |
| Connect to Virtual Serial Console        |    |  |  |
| Join vNIOS Instance to Grid              |    |  |  |
| Provision vNIOS Member in Grid           |    |  |  |
| Configure NAT                            |    |  |  |

Infoblox Deployment Guide - Infoblox vNIOS for Oracle Cloud Infrastructure (April 2021)

| Configure and Join Member to Grid            | 30 |
|----------------------------------------------|----|
| Set vNIOS Instance as Primary DNS for Subnet | 31 |
| Limitations                                  | 35 |
| Additional Resources                         | 35 |

# Introduction

Infoblox vNIOS for Oracle Cloud Infrastructure (OCI) is a virtual appliance designed for deployment as a Virtual Machine (VM) instance on OCI. Infoblox vNIOS for OCI enables you to deploy robust, manageable and cost effective Infoblox appliances in the Oracle Cloud.

Infoblox NIOS is the underlying software running on Infoblox appliances and virtual appliances which provide core network services and a framework for integrating all the components of the modular Infoblox solution. It provides integrated, secure, and easy-to-manage DNS (Domain Name System), DHCP (Dynamic Host Configuration Protocol, IPAM (IP address management) and other services.

Infoblox vNIOS for OCI supports deployment of a Cloud Platform (CP) appliance which can be joined to your existing on-premises Infoblox Grid. The CP appliance allows you to extend DNS and IPAM services into your OCI Virtual Cloud Networks (VCN). The vNIOS appliance can be configured as a primary DNS server for your OCI VCNs to gain advantages of centralized management, security, and other features of Infoblox DNS. You can also use Infoblox Cloud Network Automation with vNIOS for OCI to enable automated provisioning of apps and services in OCI.

## Prerequisites

The following are prerequisites to deploying and managing an Infoblox vNIOS for OCI appliance:

- Valid OCI account.
- Permissions on OCI to create VCNs, VMs, and related resources.
- On-premises Infoblox Grid which the vNIOS for OCI appliance will connect to.
- Understanding of basic networking concepts and tools, including public and private IP addressing, DNS, Secure Shell (SSH), and command line/terminal applications.

## Workflow

The following are the basic steps to deploy and configure an Infoblox vNIOS for OCI instance (steps 1 and 2 may be skipped if deploying into an existing VCN):

- 1. Deploy OCI VCN and subnets.
- 2. Configure VCN security, gateway, and routes.
- 3. Create Infoblox vNIOS for OCI instance.
- 4. Join vNIOS instance to Grid.

## **OCI Objects and Terms**

Before deploying Infoblox vNIOS for OCI, an administrator should understand some common terms and resources available in OCI which relate to the deployment of vNIOS. The following are some of these common terms and resources:

- **Compartment**: A container used for grouping related resources. Compartments can be used to organize and manage access to resources.
- Console Connection: OCI Console Connections provide virtual serial or VNC consoles for connecting to and troubleshooting your compute instances.
- **FastConnect**: OCI FastConnect is used to establish private connections between OCI VCNs and on-premises networks.

- **Object Storage**: OCI Object storage provides storage for unstructured data of any type. Objects are organized into logical storage containers, called Buckets.
- Security List: Security Lists serve as a virtual firewall in OCI VCNs. Ingress and Egress rules are added to security lists to allow communication outside of VCNs.
- VCN: Virtual Cloud Networks are private virtual networks deployed in an OCI region. Within VCNs, you can configure subnets, firewall rules, and gateways for external communication.
- **VNIC**: Virtual Network Interface Cards are used to connect instances to VCNs, providing all network communication.

## Infoblox vNIOS for OCI Use Cases

Extending your Infoblox Grid into OCI with vNIOS appliances can provide solutions for many hybrid cloud infrastructure requirements and issues. The following are some of the common use cases:

## DNS and RPZ for Public Cloud

A vNIOS appliance can be used as the primary DNS server in OCI VCNs. This allows you to extend your enterprise DNS and RPZ services into the public cloud. Clients running on OCI, attached to your VCNs, are able to use the same consolidated and secure DNS service as clients on-premises and in your private cloud environments. vNIOS appliances running the DNS service can be deployed in shared services virtual cloud networks and used for DNS resolution across other virtual cloud networks via peering relationships.

## IPAM and DNS Automation for Public Cloud

Infoblox Cloud Platform appliances, such as the CP-V2205 available for OCI, process API requests for automated provisioning of apps and services in your cloud environments. Since API requests are processed locally on the CP appliance, these features are sustained even if there is a network outage between your on-premises Grid Master and the vNIOS for OCI appliance. Additionally, supported Infoblox plugins for tools such as Ansible and Terraform can be used to integrate the CP appliances running on OCI into your DevOps automation workflows.

## **DHCP Service for On-Premises Clients**

A vNIOS appliance running on OCI can provide DHCP service for your on-premises clients. This DHCP appliance can serve as a primary DHCP server for your on-premises networks. Using a vNIOS appliance running on OCI for DHCP requires using DHCP Relay or IP Helper on your router or layer 3 switch to send DHCP traffic from your on-premises network to your OCI VCN.

# **Deploy OCI VCN**

Prior to deploying a vNIOS for OCI instance, you will need a VCN in the desired region. If you are deploying vNIOS into an existing VCN, ensure you have two available subnets and security list rules will allow the minimum necessary for Infoblox Grid communication, then skip ahead to the <u>Deploy vNIOS Instance in OCI</u> section.

## **Create VCN**

- 1. Login to the Oracle Cloud Infrastructure Console.
- 2. In the Service menu in the upper left corner, hover on **Networking** to expand.
- 3. Select Virtual Cloud Networks.

|                                   | Search for resources, services, and documentation |                             |                |
|-----------------------------------|---------------------------------------------------|-----------------------------|----------------|
| Core Infrastructure               |                                                   | d                           |                |
| Compute                           | >                                                 |                             |                |
| Block Storage                     | >                                                 |                             |                |
| Object Storage                    | >                                                 |                             |                |
| File Storage                      | >                                                 |                             | AUTONOMOUS TF  |
| Networking                        | >                                                 | Overview                    | Create an AT   |
| -<br>Oracle Database              |                                                   | Virtual Cloud Networks      | -5 mins        |
| Overview                          |                                                   | Dynamic Routing Gateways    |                |
| Autonomous Data Warehouse         |                                                   | Customer-Premises Equipment | ESOURCE MANA   |
| Autonomous JSON Database          |                                                   | VPN Connections             | create a stac  |
| Autonomous Transaction Processing |                                                   | Load Balancers              | -6 mins        |
| Bare Metal, VM, and Exadata       |                                                   | FastConnect                 |                |
| Exadata Cloud@Customer            |                                                   | IP Management               | ESOURCE MANA   |
| Database                          |                                                   | DNS Management              | Preinstall Ora |
| Baababe                           |                                                   | Always Free Eligible        | 10-15 mins     |

- 4. Use the Compartment dropdown to select the desired compartment.
- 5. Click on **Create VCN**.

|                             | Search for resources, s              | ervices, and documen | itation                                      |                                                          |                       |
|-----------------------------|--------------------------------------|----------------------|----------------------------------------------|----------------------------------------------------------|-----------------------|
| Networking<br>Overview      | Virtual Cloud Netw<br>choose to use. | oud Networ           | <b>rks in VCN-</b><br>e networks that you se | Primary Compare<br>t up in Oracle data centers. It close | tment<br>sely resembl |
| Virtual Cloud Networks      | Create VCN                           | Start VCN Wizard     |                                              |                                                          |                       |
| Dynamic Routing Gateways    | Namo                                 |                      | State                                        |                                                          | Default (             |
| Customer-Premises Equipment | Name                                 |                      | State                                        | CIDR BIOCK                                               | Default               |
| VPN Connections             |                                      |                      |                                              |                                                          | No items              |
| Load Balancers              |                                      |                      |                                              |                                                          |                       |

- 6. In the Create a Virtual Cloud Network pane, enter a name for your VCN.
- 7. If needed, use the dropdown to select the compartment where you will create the VCN.
- 8. Enter a CIDR Block for your VCN, for example **192.168.1.0/24**.
- 9. Click on Create VCN.

## Create a Virtual Cloud Network

| NAME                                                                                                    |                      |
|----------------------------------------------------------------------------------------------------|----------------------|
| VCN-001                                                                                                    |                      |
| CREATE IN COMPARTMENT                                                                                                    |                      |
| VCN-Primary                                                                                                    | \$                   |
| jradebaugh (root)/VCN-Primary                                                                                                    |                      |
| CIDR Blocks                                                                                                    |                      |
|                                                                                                    |                      |
| (i) The IP ranges of the CIDR blocks must not overlap. <u>Learn more</u> .                                                                                                    |                      |
| CIDR BLOCK                                                                                                    |                      |
| 192.168.1.0/24                                                                                                    | ×                    |
| Specified IP addresses: 192.168.1.0-192.168.1.255 (256 IP addresses)                                                                                                    |                      |
|                                                                                                    |                      |
|                                                                                                    | + Another CIDR Block |
|                                                                                                    |                      |
| DNS RESOLUTION                                                                                                    |                      |
| VISE DNS HOSTNAMES IN THIS VCN<br>Required for instance hostname assignment if you plan to use VCN DNS or a third-party DNS. This choice cannot be changed after the VCN is created. Learn more. |                      |
|                                                                                                    |                      |
| DNS LABEL                                                                                                    |                      |
| VCN001                                                                                                    |                      |
| Only letters and numbers, starting with a letter. To characters max.                                                                                                    |                      |
| DNS DOMAIN NAME READ-ONLY                                                                                                    |                      |
| VCN001.oraclevcn.com                                                                                                    |                      |
| Show Advanced Options                                                                                                    |                      |
| Create VCN Cancel                                                                                                    |                      |
|                                                                                                    |                      |

10. When the VCN has been successfully created, you will be taken to the Virtual Cloud Network Details page.

## **Configure Security List**

Next, we'll create a Security List to control ingress and egress of Grid and services traffic for the vNIOS instance.

1. From the VCN Details page, select **Security Lists** under resources.

#### 2. Click on Create Security List.

Note: You could instead add rules to the Default Security List for the VCN. Creating a new list allows you to be more selective about which subnets it is applied to.

<u>Help</u>

| Networking » Virtual Cloud Networks » Vi | rtual Cloud Network Details » Security Lists |                  |  |
|------------------------------------------|----------------------------------------------|------------------|--|
|                                          | VCN-001                                      |                  |  |
|                                          | Move Resource Add Tags Terminate             |                  |  |
| VUN                                      | VCN Information Tags                         |                  |  |
|                                          | Compartment: VCN-Primary                     |                  |  |
|                                          | Created: Mon, Jan 11, 2021, 20:32:53 UTC     |                  |  |
| AVAILABLE                                | CIDR Block: 192.168.1.0/24                   |                  |  |
| Resources                                | Security Lists in VCN-Prin                   | nary Compartment |  |
| Subnets (0)                              | Create Security List                         |                  |  |
| CIDR Blocks (1)                          | Name                                         | State            |  |
| Route Tables (1)                         | Default Security List for VCN-001            | Available        |  |
| Internet Gateways (0)                    |                                              |                  |  |
| Dynamic Routing Gateways (0)             |                                              |                  |  |

Network Security Groups (0)

| Security Lists (1) |  |
|--------------------|--|
| DHCP Options (1)   |  |

- 3. In the Create Security List window, enter a name for your Security List.
- 4. If needed, use the dropdown to select the compartment.
- 5. Click on **+ Another Ingress Rule**.

| Create Security List                                                                                                    | <u>icel</u> |
|----------------------------------------------------------------------------------------------------|-------------|
| A security list contains ingress and egress rules that specify the types of traffic allowed in and out of instances. Learn more abc<br>Security Lists | <u>out</u>  |
| NAME                                                                                                    |             |
| vNIOS-SL                                                                                                    |             |
| CREATE IN COMPARTMENT                                                                                                    |             |
| VCN-Primary                                                                                                    | \$          |
| jradebaugh (root)/VCN-Primary                                                                                                    |             |
| Allow Rules for Ingress                                                                                                    |             |
| + Another Ingress Rule                                                                                                    | ]           |

- 6. Under Ingress Rule 1, leave Source Type as CIDR.
- 7. Enter a Source CIDR range.

# Warning: For this guide, we use 0.0.0.0/0 to allow traffic from any source IP. For production environments, it is recommended that you limit the range of source IPs to only those necessary.

- 8. Select **UDP** from the IP Protocol dropdown.
- 9. For Destination Port Range, enter **1194**.
- 10. Optionally, enter a Description.

#### Allow Rules for Ingress

| Ingress Rule 1             |                                                     |                               | ×                      |  |
|----------------------------|-----------------------------------------------------|-------------------------------|------------------------|--|
| Allows UDP traffic 1194    |                                                     |                               |                        |  |
| STATELESS (i)              |                                                     |                               |                        |  |
| SOURCE TYPE                | SOURCE CIDR                                         |                               |                        |  |
| CIDR \$                    | 0.0.0/0                                             |                               | UDP 🗘                  |  |
|                            | Specified IP addresses: 0.0.0.0-255.2<br>addresses) | 255.255.255 (4,294,967,296 IP |                        |  |
|                            |                                                     |                               |                        |  |
| SOURCE FORT RANGE OPTIONAL |                                                     | DESTINATION FORT RANGE OPTIC  | INAL U                 |  |
| All                        |                                                     | 1194                          |                        |  |
| Examples: 80, 20-22 Exa    |                                                     | Examples: 80, 20-22           |                        |  |
| DESCRIPTION OPTIONAL       |                                                     |                               |                        |  |
| Infoblox Grid Traffic      |                                                     |                               |                        |  |
| Maximum 255 characters     |                                                     |                               |                        |  |
|                            |                                                     |                               |                        |  |
|                            |                                                     |                               | + Another Ingress Rule |  |

11. Repeat Steps 5-10 for the protocols and ports you plan to use from the table below. At a minimum, you will need rules for UDP 1194 and 2114 to allow for Infoblox Grid traffic.

| Туре            | Protocol | Port Range | Description            |
|-----------------|----------|------------|------------------------|
| SSH             | ТСР      | 22         | SSH for Administration |
| DNS (UDP)       | UDP      | 53         | UDP DNS                |
| DNS (TCP)       | ТСР      | 53         | TCP DNS                |
| HTTPS           | ТСР      | 443        | HTTPS for Grid Manager |
| Custom UDP Rule | UDP      | 1194       | NIOS Grid Traffic      |
| Custom UDP Rule | UDP      | 2114       | NIOS Grid Traffic      |
| Custom UDP Rule | UDP      | 67-68      | DHCP                   |

12. Once you have entered all necessary Ingress rules, click on + Another Egress Rule.

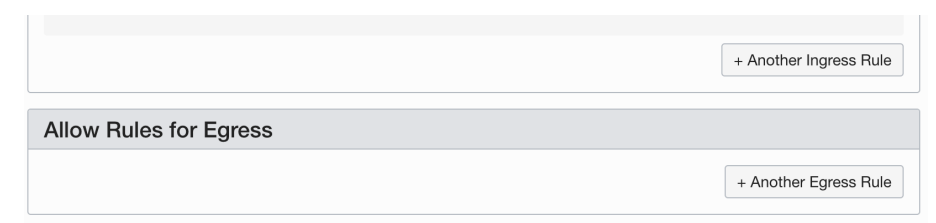

- 13. Under Egress Rule 1, leave Source Type as CIDR.
- 14. Enter a Destination CIDR. Example, 0.0.0.0/0.
- 15. Use the IP Protocols dropdown to select All Protocols.

Note: For this guide, we use 0.0.0.0/0 and All Protocols to allow all egress traffic. You can optionally add more restrictive rules to limit egress traffic.

16. Optionally, enter a Description.

| Allow Rules for E         | gres | S                                                                            |                 |          |
|---------------------------|------|------------------------------------------------------------------------------|-----------------|----------|
|                           |      |                                                                              |                 |          |
| Egress Rule 1             |      |                                                                              |                 | $\times$ |
| All traffic for all ports |      |                                                                              |                 |          |
| DESTINATION TYPE          |      | DESTINATION CIDR                                                             |                 |          |
| CIDR                      | \$   | 0.0.0.0/0                                                                    | All Protocols   | \$       |
|                           |      | Specified IP addresses: 0.0.0.0-255.255.255.255 (4,294,967,296 IP addresses) |                 |          |
| DESCRIPTION OPTIONAL      |      |                                                                              |                 |          |
| Allow - All - Egress      |      |                                                                              |                 |          |
| Maximum 255 characters    |      |                                                                              |                 |          |
|                           |      |                                                                              | + Another Egres | ss Rule  |

17. Once you have finished adding all Ingress and Egress rules, Click on Create Security List.

|                                                                                                    | + Another Egress Rule                             |
|----------------------------------------------------------------------------------------------------|---------------------------------------------------|
| Tagging is a metadata system that allows you to organize and track resource<br>and values that can be attached to resources. | es within your tenancy. Tags are composed of keys |
| TAG NAMESPACE TAG KEY                                                                                                    | VALUE                                             |
|                                                                                                    | + Additional Tag                                  |
| Create Security List Cancel                                                                                                  |                                                   |

## **Create Subnets**

Infoblox vNIOS for OCI instances require two subnets, one for the LAN1 interface and one for the MGMT interface.

- 1. From the VCN Details page, select **Subnets** under resources.
- 2. Click on Create Subnet.

| Networking » Virtual Cloud Networks » Virtu | ual Cloud Network Details » Subnets      |
|---------------------------------------------|------------------------------------------|
|                                             | VCN-001                                  |
|                                             | Move Resource Add Tags Terminate         |
| VUN                                         | VCN Information Tags                     |
|                                             | Compartment: VCN-Primary                 |
|                                             | Created: Mon, Jan 11, 2021, 20:32:53 UTC |
| AVAILABLE                                   | <b>CIDR Block:</b> 192.168.1.0/24        |
| Resources                                   | Subnets in VCN-Primary Compartment       |
| Subnets (0)                                 | Create Subnet                            |
| 3. In the Create Subnet pane, en            | ter a name for your subnet.              |

- 4. If needed, use the dropdown to select the compartment where you will create the subnet.
- 5. For Subnet Type, select **Regional**, unless you have a specific use case requiring otherwise.
- 6. Enter a CIDR Block for the subnet. For example, **192.168.1.0/25**.

Note: This CIDR must fit inside a CIDR specified for the VCN.

- 7. Use the Route Table dropdown to select a route table. If this is a new VCN, only the **Default Route Table** will be listed.
- 8. Under Subnet Access, select Public Subnet.

Note: If you will be connecting your instance to the Grid over VPN or FastConnect, you may wish to select *Private Subnet*.

#### Create Subnet

| IAME                                                                                                    |                                                                                       |
|----------------------------------------------------------------------------------------------------|---------------------------------------------------------------------------------------|
| LAN1-subnet                                                                                                    |                                                                                       |
| REATE IN COMPARTMENT                                                                                                    |                                                                                       |
| VCN-Primary                                                                                                    | :                                                                                     |
| adebaugh (root)/VCN-Primary                                                                                                 |                                                                                       |
| UBNET TYPE                                                                                                    |                                                                                       |
| Regional (Recommended)                                                                                                    | Availability Domain-specific                                                          |
| Instances in the subnet can be created in any availability domain in the region. Useful for high availability. $\checkmark$ | Instances in the subnet can only be created in one availability domain in the region. |
| CIDR Block                                                                                                    |                                                                                       |
| CIDR BLOCK                                                                                                    |                                                                                       |
| 192.168.1.0/25                                                                                                    |                                                                                       |
| Specified IP addresses: 192.168.1.0-192.168.1.127 (128 IP addresses)                                                        |                                                                                       |
| OUTE TABLE COMPARTMENT IN VCN-PRIMARY (CHANGE COMPARTMENT)                                                                  |                                                                                       |
| Default Route Table for VCN-001                                                                                             |                                                                                       |
| UBNET ACCESS                                                                                                    |                                                                                       |
| Private Subnet                                                                                                    | Public Subnet                                                                         |
| Prohibit public IP addresses for Instances in this Subnet                                                                   | Allow public IP addresses for Instances in this Subnet                                |

- 9. Scroll down in the pane. Use the DHCP Options dropdown to select a DHCP options set. If this is a new VCN, only the **Default DHCP Options** will be listed.
- 10. Use the Security List dropdown to select the Security List you configured for vNIOS.
- 11. Click on **Create Subnet**.

| Create Subnet                                                                            |                                                                 |                             |                                   |                                   |
|------------------------------------------------------------------------------------------|-----------------------------------------------------------------|-----------------------------|-----------------------------------|-----------------------------------|
| DNS RESOLUTION<br>USE DNS HOSTNAMES IN THIS SUBNE<br>Allows assignment of DNS hostname w | T 🕢<br>hen launching an Instance                                |                             |                                   |                                   |
| DNS LABEL                                                                                |                                                                 |                             |                                   |                                   |
| LAN1subnet                                                                               |                                                                 |                             |                                   |                                   |
| Only letters and numbers, starting with a letter                                         | er. 15 characters max.                                          |                             |                                   |                                   |
| DNS DOMAIN NAME READ-ONLY                                                                |                                                                 |                             |                                   |                                   |
| <pre><dns-label>.vcn001.oraclevcn.co</dns-label></pre>                                   | m                                                               |                             |                                   |                                   |
|                                                                                          |                                                                 |                             |                                   |                                   |
| DHCP OPTIONS COMPARTMENT IN VCN-PR                                                       | IMARY (CHANGE COMPARTMENT)                                      |                             |                                   |                                   |
| Default DHCP Options for VCN-00                                                          | )1                                                              |                             |                                   | Ç                                 |
| Security Lists                                                                           |                                                                 |                             |                                   |                                   |
| You can associate up to 5 netwo<br>SECURITY LIST COMPARTMENT IN VCN-<br>VNIOS-SL         | rk security lists with the subnet. PRIMARY (CHANGE COMPARTMENT) |                             |                                   | • ×                               |
|                                                                                          |                                                                 |                             |                                   | + Another Security List           |
| Tagging is a metadata system that resources.                                             | allows you to organize and track                                | resources within your tenar | ncy. Tags are composed of keys ar | nd values that can be attached to |
| Learn more about tagging                                                                 |                                                                 |                             |                                   |                                   |
| None (add a free-form tag)                                                               | TAG KEY                                                         |                             | VALUE                             | ×                                 |
|                                                                                          |                                                                 |                             |                                   | + Additional Tag                  |
| Create Subnet Cancel                                                                     |                                                                 |                             |                                   |                                   |

12. Repeat steps 2-11 for a second subnet, giving it a unique name and non-overlapping CIDR.

| Croata | Subpat |
|--------|--------|
| Greate | Subher |

| NAME                                                                                                    |                                                                                       |
|----------------------------------------------------------------------------------------------------|---------------------------------------------------------------------------------------|
| MGMT-subnet                                                                                                    |                                                                                       |
| CREATE IN COMPARTMENT                                                                                               |                                                                                       |
| VCN-Primary                                                                                                    | \$                                                                                    |
| jradebaugh (root)/VCN-Primary                                                                                       |                                                                                       |
| SUBNET TYPE                                                                                                    |                                                                                       |
| Regional (Recommended)                                                                                              | Availability Domain-specific                                                          |
| Instances in the subnet can be created in any availability domain in the re-<br>gion. Useful for high availability. | Instances in the subnet can only be created in one availability domain in the region. |
|                                                                                                    |                                                                                       |
| CIDR Block                                                                                                    |                                                                                       |
| CIDR BLOCK                                                                                                    |                                                                                       |
| 192.168.1.128/25                                                                                                    |                                                                                       |
| Specified IP addresses: 192.168.1.128-192.168.1.255 (128 IP addresses)                                              |                                                                                       |
|                                                                                                    |                                                                                       |

## **Create Gateway**

Next, we will create a gateway and configure route tables to allow communication outside of the VCN. For this guide, we create an Internet Gateway to allow communication over the public Internet. If you are using a VPN or FastConnect between your on-premises and OCI networks, you will need to create a Dynamic Routing Gateway instead.

- 1. From the VCN Details page, select Internet Gateways under resources.
- 2. Click on Create Internet Gateway.

| Networking » Virtual Cloud Networks » Virtua | al Cloud Network Details » | Internet Gateways     |             |
|----------------------------------------------|----------------------------|-----------------------|-------------|
|                                              | VCN-001                    |                       |             |
|                                              | Move Resource Add          | d Tags Terminate      |             |
| VGN                                          | VCN Information            | Tags                  |             |
|                                              | Compartment: VCN-          | Primary               |             |
|                                              | Created: Mon, Jan 11       | , 2021, 20:32:53 UTC  |             |
| AVAILABLE                                    | CIDR Block: 192.168        | 1.0/24                |             |
|                                              |                            |                       |             |
| Resources                                    | Internet Gate              | ways in VCN-Primary ( | Compartment |
| Subnets (2)                                  | Create Internet Gatew      | ray                   |             |
| CIDR Blocks (1)                              | Name                       |                       | State       |
| Route Tables (1)                             |                            |                       |             |
| Internet Gateways (0)                        |                            |                       |             |

- 3. In the Create Internet Gateway window, enter a name for your gateway.
- 4. If needed, use the dropdown to select the compartment where you will create the gateway.
- 5. Click on Create Internet Gateway.

| Create Internet Gateway                                                                                          |                                                       | Help Cancel                                 |
|----------------------------------------------------------------------------------------------------|-------------------------------------------------------|---------------------------------------------|
| NAME                                                                                                    |                                                       |                                             |
| VCN-001-IG                                                                                                    |                                                       |                                             |
| CREATE IN COMPARTMENT                                                                                            |                                                       |                                             |
| VCN-Primary                                                                                                    |                                                       | \$                                          |
| jradebaugh (root)/VCN-Primary                                                                                    |                                                       |                                             |
| Tagging is a metadata system that allows<br>and values that can be attached to resou<br>Learn more about tagging | s you to organize and track resources withi<br>rrces. | n your tenancy. Tags are composed of keys   |
| TAG NAMESPACE                                                                                                    | TAG KEY                                               | VALUE                                       |
| None (add a free-form tag)                                                                                       |                                                       | X                                           |
|                                                                                                    |                                                       |                                             |
|                                                                                                    |                                                       | + Additional Tag                            |
|                                                                                                    |                                                       |                                             |
| Create Internet Gateway Cancel                                                                                   |                                                       |                                             |
| 6. From the VCN Details page                                                                                     | e, select Route Tables under resour                   | Ces.                                        |
| <ol> <li>Select the route table which<br/>Route Table.</li> </ol>                                                | n you assigned to your subnets. For                   | this guide, we are using the <b>Default</b> |

| Resources                                 | Route Tables in VCN-Primary Compartment |           |  |
|-------------------------------------------|-----------------------------------------|-----------|--|
| Subnets (2)                               | Create Route Table                      |           |  |
| CIDR Blocks (1)                           | Name                                    | State     |  |
| Route Tables (1)<br>Internet Gateways (1) | Default Route Table for VCN-001         | Available |  |

8. On the Route Table Details page, click on **Add Route Rules**.

| Networking » Virtual Cloud Networks » VCN- | 001 » Route Table Details                                                           |               |             |
|--------------------------------------------|-------------------------------------------------------------------------------------|---------------|-------------|
|                                            | Default Route Ta                                                                    | ble for VCN-( | 001         |
| DT                                         | Move Resource Add Tags                                                              | Terminate     |             |
|                                            | Route Table Information                                                             | Tags          |             |
| AVAILABLE                                  | <b>OCID:</b> e4jvva <u>Show Copy</u><br><b>Created:</b> Mon, Jan 11, 2021, <i>;</i> | 20:32:53 UTC  |             |
| Resources                                  | Route Rules                                                                         |               |             |
| Route Rules (0)                            | Add Route Rules Edit                                                                | Remove        |             |
|                                            | Destination                                                                         |               | Target Type |

- 9. Use the Target Type dropdown to select Internet Gateway.
- 10. Enter a Destination CIDR Block. For example, **0.0.0.0/0**.
- 11. Use the Target Internet Gateway dropdown to select the gateway you created for this VCN.
- 12. Click Add Route Rules.

|        | Route                                                          | Rules                                                         | 1                                                   |
|--------|----------------------------------------------------------------|---------------------------------------------------------------|-----------------------------------------------------|
| 1      | Important:<br>For a route rul<br>Source/Destin<br>assigned to. | e that targets a Private IP, y<br>ation Check" on the VNIC ti | ou must first enable "Skip<br>hat the Private IP is |
| Roi    | ute Rule                                                       |                                                               |                                                     |
| TARGI  | ET TYPE                                                        |                                                               |                                                     |
| Inte   | rnet Gateway                                                   |                                                               | :                                                   |
| DESTI  | NATION CIDR BLOC                                               | к                                                             |                                                     |
| 0.0    | .0.0/0                                                         |                                                               |                                                     |
| Specif | ied IP addresses: 0.0                                          | 0.0.0-255.255.255.255 (4,294,967,2                            | 296 IP addresses)                                   |
| Maxim  | AIPTION OPTIONAL                                               | L                                                             |                                                     |
|        |                                                                |                                                               |                                                     |
|        |                                                                |                                                               | + Another Route R                                   |
|        |                                                                |                                                               | + Another Route R                                   |

# **Deploy vNIOS Instance in OCI**

Now that you have a VCN, subnets, security list, and routes configured, you can deploy a vNIOS instance in OCI. Infoblox vNIOS for OCI can be found in the Oracle Cloud Marketplace at <a href="https://cloudmarketplace.oracle.com/marketplace/app/Infoblox\_NIOS">https://cloudmarketplace.oracle.com/marketplace/app/Infoblox\_NIOS</a> or selected from partner images during instance deployment. To deploy from the Oracle Cloud Marketplace, use the Get App button to begin deploying into your OCI tenancy.

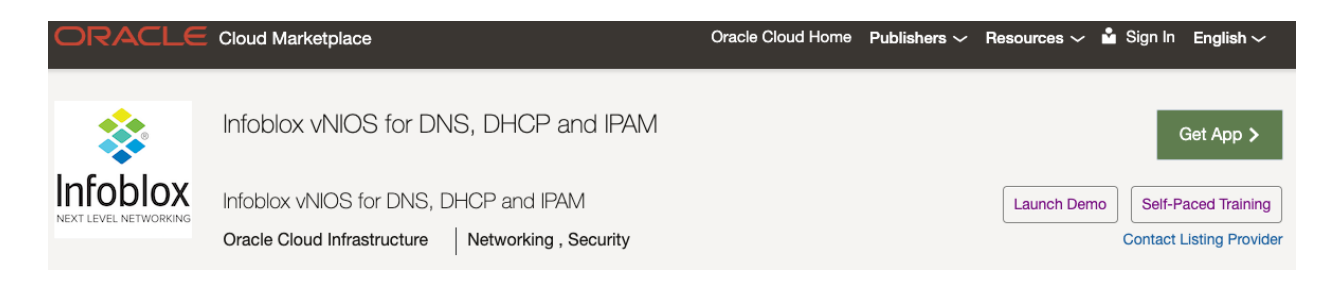

## **Create Instance**

With the VCN configured, you are ready to deploy your Infoblox vNIOS for OCI instance. If you are deploying this image from the Oracle Cloud Marketplace, skip to Step 6 of the <u>Select Image and Shape</u> section to continue deployment.

- 1. In the OCI Console, open the Services menu.
- 2. Hover on **Compute** to expand.
- 3. Select Instances.

| $\equiv$ ORACLE Cloud | Search for resources, services, and docu |
|-----------------------|------------------------------------------|
| Core Infrastructure   | Details                                  |
| Compute               | > Instances                              |
| Block Storage         | > Dedicated Virtual Machine Hosts        |
| Object Storage        | > Instance Configurations                |
| File Storage          | > Instance Pools                         |
| Networking            | > Cluster Networks                       |

4. Click on Create Instance.

| Compute                         | Instances in vNIOS-Demo Compartment                                                                                                    |          |           |       |
|---------------------------------|----------------------------------------------------------------------------------------------------|----------|-----------|-------|
| Instances                       | The <u>Compute service</u> helps you provision VMs and bare metal instances to meet you instances. The image that you use to launch an instance determines its operating system |          |           |       |
| Dedicated Virtual Machine Hosts | Create Instance                                                                                                    |          |           |       |
| Instance Configurations         |                                                                                                    | <b>0</b> |           |       |
| Instance Pools                  | Name                                                                                                    | State    | Public IP | Shape |
| Cluster Networks                |                                                                                                    |          |           |       |
| Autoscaling Configurations      |                                                                                                    |          |           |       |
|                                 |                                                                                                    |          |           |       |

- 5. Enter a name for your instance.
- 6. Use the Create in compartment dropdown to select your desired compartment.
- 7. Under Placement, select your desired Availability domain.

| eate in compartment                                                                |                             |      |                 |
|------------------------------------------------------------------------------------|-----------------------------|------|-----------------|
| NIOS-Demo                                                                          |                             |      |                 |
| ebaugh (root)/vNIOS-Demo                                                           |                             |      |                 |
|                                                                                    |                             |      | Collanse        |
| Placement                                                                          |                             |      | <u>Ooliapse</u> |
| Placement                                                                          |                             |      | <u>00114936</u> |
| Placement<br>The <u>availability domain</u> helps determine                        | which shapes are available. |      | Ullapse         |
| Placement<br>The <u>availability domain</u> helps determine<br>Availability domain | which shapes are available. |      | Unicipae        |
| Placement The availability domain helps determine Availability domain AD 1         | which shapes are available. | AD 3 | Collapse        |
| Placement<br>The <u>availability domain</u> helps determine                        | which shapes are available. |      |                 |

## Select Image and Shape

1. Under Image, click Change Image.

Image and shape

Mor

<u>Collapse</u>

A shape is a template that determines the number of CPUs, amount of memory, and other resources allocated to an instance. The image is the operating system that runs on top of the shape.

| Ima | age       |                                                                     |              |
|-----|-----------|---------------------------------------------------------------------|--------------|
|     | ORACLE    | Oracle Linux 7.9<br>Image build: 2021.03.17-0                       | Change Image |
|     | 2. On the | e Browse All Images pane, select Partner Images from Image source.  |              |
|     | 3. Brows  | se for and select the Infoblox vNIOS for DNS, DHCP, and IPAM image. |              |
|     |           |                                                                     |              |

- 4. Check the box to review and accept the agreements.
- 5. Click on **Select Image**.

# **Browse All Images**

| Image source                 |    |
|------------------------------|----|
| Partner images               | \$ |
| Compartment                  |    |
| vNIOS-Demo                   | \$ |
| jradebaugh (root)/vNIOS-Demo |    |

Partner images are trusted third-party images published in Marketplace by Oracle partners. Learn more about Marketplace listings.

| App Name                                                 | Publisher                      |
|----------------------------------------------------------|--------------------------------|
| Fortinet FortiADC Application Delivery Controller        | Fortinet                       |
| Fortinet FortiWeb Web Application Firewall WAF           | Fortinet                       |
| Global IDs Data Ecosystem Evolution Platform             | Global IDs Inc.                |
| HL Monitoring Module                                     | Herrmann & Lenz Solutions GmbH |
| IBM Security Guardium Data Protection - Aggregator or CM | IBM                            |
| IBM Security Guardium Data Protection - Collector        | IBM                            |
| Infoblox vNIOS for DNS, DHCP and IPAM                    | Infoblox Inc.                  |

Agreement for Partner Image "Infoblox vNIOS for DNS, DHCP and IPAM"

✓ I have reviewed and accept the <u>Oracle Terms of Use</u>, <u>Partner terms and conditions</u>, and the <u>Oracle General</u> <u>Privacy Policy</u>

Select Image Cancel

6. Back on the Create Compute Instance page, under Shape click Change Shape.

Image

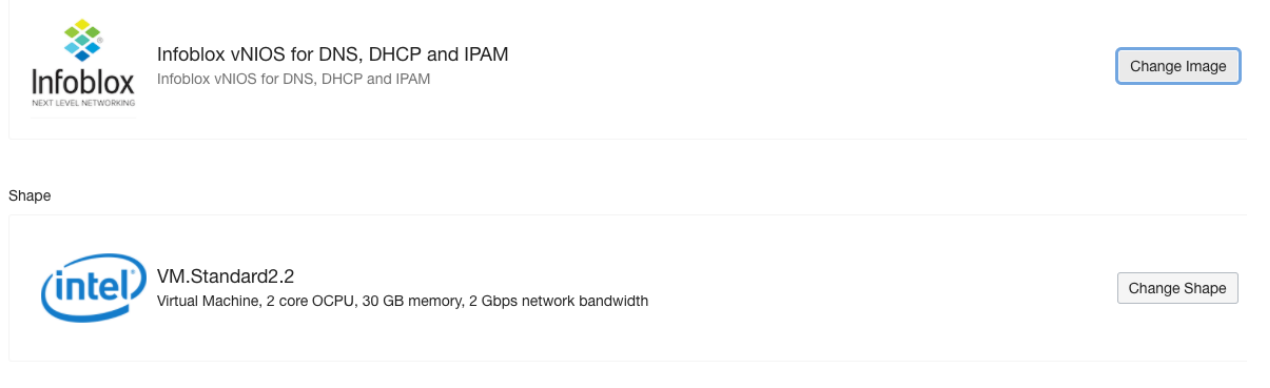

- 7. On the Browse All Shapes pane, select Virtual Machine for Instance type.
- 8. Select Intel Skylake for Shape series.

- 9. Select the checkbox for VM.Standard2.4.
- 10. Click Select Shape.

Note: If you are using a free trial tenancy on OCI, you may need to select a smaller image size due to quotas on VCPU use. This may degrade performance of the vNIOS instance and should only be used in testing. This should NOT be used for production systems.

### Browse All Shapes

| oterio                                                                                                    | 0 (300             |      |     |                                                                                                    |                                                                                                    |                                                                   |                  |        |
|----------------------------------------------------------------------------------------------------|--------------------|------|-----|----------------------------------------------------------------------------------------------------|----------------------------------------------------------------------------------------------------|-------------------------------------------------------------------|------------------|--------|
| Virtual Machine                                                                                                  |                    |      |     |                                                                                                    | Bare Metal Machine                                                                                                    |                                                                   |                  |        |
| A virtual machine is an independent computing environ-<br>ment that runs on top of physical bare metal hardware. |                    |      |     | environ-<br>ardware.                                                                                             | A bare metal compute instance gives you dedicated<br>physical server access for highest performance and<br>strong isolation. |                                                                   |                  |        |
| hape s                                                                                                    | series             |      |     |                                                                                                    |                                                                                                    |                                                                   |                  |        |
|                                                                                                    | AMD                |      |     | Intel Sk                                                                                                    | ylake                                                                                                    | Specialty                                                         | y and Previous   |        |
| ۸M                                                                                                    | Flexible OCPU co   | unt. | (in | Fixed OCF                                                                                                    | DCPU count. Lat- Generation                                                                                                  |                                                                   |                  |        |
| AMD CI AMD processors.                                                                                           |                    |      | 9   | est generation Intel Stan-<br>dard shapes.<br>✓ Earlier generation A<br>Standard shapes. A<br>Dense I/O, GPU, an |                                                                                                    | ration AMD and Intel<br>apes. Always Free,<br>GPU, and HPC shapes | ŝ.               |        |
|                                                                                                    |                    |      |     |                                                                                                    |                                                                                                    |                                                                   |                  |        |
|                                                                                                    | Shape Name         | OCPU |     | Memory (GB)                                                                                                    | Network Ba                                                                                                    | ndwidth (Gbps)                                                    | Max. Total VNICs |        |
|                                                                                                    | VM.Standard2.1 (i) |      | 1   |                                                                                                    | 15                                                                                                    | 1                                                                 | 2                | $\sim$ |
|                                                                                                    | VM.Standard2.2     |      | 2   |                                                                                                    | 30                                                                                                    | 2                                                                 | 2                | /      |
| Local Disk: Block Storage Only                                                                                   |                    |      |     |                                                                                                    |                                                                                                    |                                                                   |                  |        |
|                                                                                                    |                    |      |     |                                                                                                    |                                                                                                    |                                                                   |                  |        |

#### **Configure Networking**

- 1. On the Create Compute Instance page, scroll down to the Networking section.
- 2. Under Network, choose Select existing virtual cloud network.
- 3. If needed, click Change Compartment to select the compartment holding your VCN.
- 4. Use the Virtual cloud network dropdown to select your VCN.
- 5. Under Subnet, choose Select existing subnet.
- 6. If needed, click **Change Compartment** to select the compartment holding your subnet.
- 7. Use the Subnet dropdown to select the subnet for your MGMT interface.

Note: The VNIC created during initial deployment of the instance will be the MGMT interface in NIOS. In the next section, we will add a second interface, which is required for the vNIOS instance to boot successfully.

 Under Public IP Address, choose whether to assign a public IP address or not. A public IP address will not normally be needed for the MGMT interface. It is recommended that you select **Do not assign a** public IPv4 address.

#### Networking

Collapse

Networking is how your instance connects to the internet and other resources in the Console. To make sure you can connect to your instance, assign a public IP address to the instance.

| Network                                                   |                                  |                     |
|-----------------------------------------------------------|----------------------------------|---------------------|
| <ul> <li>Select existing virtual cloud network</li> </ul> | Create new virtual cloud network | O Enter subnet OCID |

| Virtual cloud network in VCN-Primary (Change Compartment) |    |
|-----------------------------------------------------------|----|
| VCN-001                                                   | \$ |
| Subnet Select existing subnet Create new public subnet    |    |
| Subnet in VCN-Primary (i) (Change Compartment)            |    |
| MGMT-subnet (Regional)                                    | \$ |

Public IP Address

Assign a public IPv4 address O Do not assign a public IPv4 address

- 9. Scroll down to the Add SSH keys section.
- 10. Choose from the available options.

Note: While SSH keys are not required here, you will need keys later to connect to the instance virtual console. To generate keys now, select **Generate SSH key pair**. Click on **Save Private Key** and **Save Public Key** to download these keys.

11. Leave Configure boot volume settings at their default.

#### Add SSH keys

| Linux-based instances use an <u>SSH key pair</u> instead of a password to authenticate remote users. Generate a key pair or upload your own public key now. When you <u>connect to the instance</u> , you will provide the associated private key. |  |  |  |  |
|----------------------------------------------------------------------------------------------------|--|--|--|--|
| Generate SSH key pair O Choose public key files O Paste public keys O No SSH keys                                                                                                    |  |  |  |  |
| () Download the private key so that you can connect to the instance using SSH. It will not be shown again.                                                                                                    |  |  |  |  |
| <u>↓</u> Save Private Key <u>↓</u> <u>Save Public Key</u>                                                                                                    |  |  |  |  |

- 12. Under Boot volume, check the box to Specify a custom boot volume size.
- 13. For the Boot volume size in GB, enter 250.

| Boot volume                                                                                                    |
|----------------------------------------------------------------------------------------------------|
| Your boot volume is a detachable device that contains the image used to boot your compute instance.                                                                                                    |
| Specify a custom boot volume size Volume performance varies with volume size. Default boot volume size: - Boot volume size (GB)                                                                                                    |
| 250                                                                                                    |
| Integer between 50 GB and 32,768 GB (32 TB). Must be larger than the default boot volume size for the selected image.                                                                                                    |
| Encrypt this volume with a key that you manage<br>By default, Oracle manages the keys that encrypt this volume, but you can choose a key from a vault that you have access to if you want greater control over<br>the key's lifecycle and how it's used. Learn more about managing your own encryption keys |
| Show advanced options                                                                                                    |
|                                                                                                    |

### **Cloud-Init**

You can use cloud-init, an open-source package used for initial configuration to specify some settings for your new vNIOS for OCI instance. In this guide, we will use cloud-init to set necessary temporary licences for the vNIOS instance.

- 1. Click on Show Advanced Options.
- 2. On the Management tab of Advanced Options, under Initialization Script you will see options for cloud-init.
- 3. Select Paste cloud-init script.
- 4. In the Cloud-init script text box, paste the following:

#### #infoblox-config

#### temp\_license: nios CP-V2205 enterprise cloud\_api dns

Note: This will apply temporary licenses for the Grid, NIOS model CP-V2205 virtual appliance, cloud platform, and DNS. For additional information on cloud-init configuration available for vNIOS instances, refer to NIOS documentation at <u>https://docs.infoblox.com</u>.

| ► Hide Advanced Op                              | <u>otions</u>                                                             |                                       |                                                                                                    |
|-------------------------------------------------|---------------------------------------------------------------------------|---------------------------------------|----------------------------------------------------------------------------------------------------|
| Management                                      | Networking                                                                | Image                                 | Placement                                                                                                    |
|                                                 |                                                                           |                                       |                                                                                                    |
| Instance metac                                  | ata service (i)                                                           |                                       |                                                                                                    |
| Require an     When enabled     only if the ima | authorization heade<br>, applications that rely on<br>ge supports IMDSv2. | er<br>the <u>instance me</u> f        | adata service (IMDS) must use the IMDSv2 endpoint and provide an authorization header. All requests to IMDSv1 are denied. Enable this setting |
| Initialization Sc                               | ript                                                                      |                                       |                                                                                                    |
| You can provid<br>are running with              | e a startup script than in the virtual machind d-init script file         | at runs when y<br>ne.<br>Paste cloud- | iour instance boots up or restarts. Startup scripts can install software and updates, and ensure that services                                |
| #infoblox-con<br>temp license                   | fig<br>nios CP-V2205 ent                                                  | erprise cloud                         | api dns                                                                                                    |
|                                                 |                                                                           |                                       |                                                                                                    |
|                                                 |                                                                           |                                       |                                                                                                    |
| Create Create a                                 | s Stack <u>Cancel</u>                                                     |                                       |                                                                                                    |

- 5. To finish deploying the instance, click on Create.
- 6. You may see a popup warning that you will not have SSH access. Click **Yes, Create Instance Anyway** to dismiss.

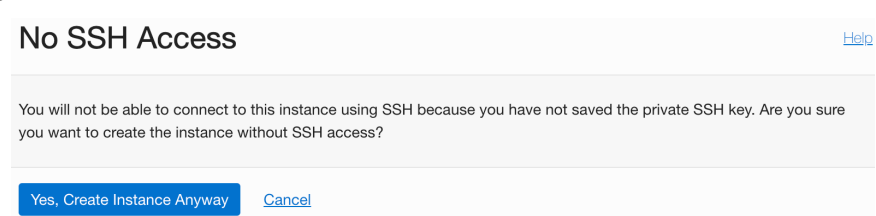

7. You can monitor the deployment of your instance on the Instance Details page. Wait for the status to show Running.

| Compute » Instances » Instance Details » Work Requests |                                              |  |  |  |  |
|--------------------------------------------------------|----------------------------------------------|--|--|--|--|
|                                                        | CP-01                                        |  |  |  |  |
|                                                        | Start Stop Reboot Edit More Actions          |  |  |  |  |
|                                                        | Instance Information Tags                    |  |  |  |  |
|                                                        | General Information                          |  |  |  |  |
|                                                        | Availability Domain: AD-1                    |  |  |  |  |
| RUNNING                                                | Fault Domain: FD-1                           |  |  |  |  |
|                                                        | Region: phx                                  |  |  |  |  |
|                                                        | OCID:4lj42a Show Copy                        |  |  |  |  |
|                                                        | Launched: Tue, Jan 12, 2021, 19:21:33 UTC    |  |  |  |  |
|                                                        | Compartment: jradebaugh (root)/vNIOS-Demo    |  |  |  |  |
|                                                        | Oracle Cloud Agent Management: Enabled $(i)$ |  |  |  |  |

## Add Secondary VNIC

Oracle Cloud does not provide an option to add additional VNICs while deploying an instance. The vNIOS instance requires two network interfaces to boot. To complete the deployment, we will attach a second VNIC to serve as the vNIOS LAN1 interface.

- 1. On the Instance Details page, scroll down and select Attached VNICs under resources.
- 2. Click Create VNIC.

| Resources                         | Attached VNICs                                                                                    |                      |  |
|-----------------------------------|---------------------------------------------------------------------------------------------------|----------------------|--|
| Metrics<br>Attached Block Volumes | A <u>virtual network interface card (VNIC</u> ) lets an instance connect to a virtual Create VNIC |                      |  |
| Attached VNICs                    | Name                                                                                              | Subnet or VLAN (i)   |  |
| Boot Volume                       | CP-01 (Primary VNIC)                                                                              | Subnet - MGMT-subnet |  |
| Console Connection                |                                                                                                   |                      |  |
| Oracle Cloud Agent Commands       |                                                                                                   |                      |  |

- 3. On the Create VNIC pane, enter a name for the VNIC.
- 4. If needed, click Change Compartment to select the compartment holding your VCN.
- 5. Use the Virtual cloud network dropdown to select your VCN.
- 6. Under Network, select Normal Setup: Subnet.
- 7. If needed, click Change Compartment to select the compartment holding your subnet.
- 8. Use the Subnet dropdown to select the subnet for your LAN1 interface.

## Create VNIC

| VNIC Information                                                                            |                                                                                 |
|---------------------------------------------------------------------------------------------|---------------------------------------------------------------------------------|
| Name Optional                                                                               |                                                                                 |
| cp01-lan1                                                                                   |                                                                                 |
| Select a virtual cloud network in VCN-Primary (Change Compartment)                          |                                                                                 |
| VCN-001                                                                                     | \$                                                                              |
| Network                                                                                     |                                                                                 |
| Normal Setup: Subnet                                                                        | Advanced Setup: VLAN                                                            |
| The typical choice when adding a VNIC to an instance. $\checkmark$                          | Only for experienced users who have purchased the Oracle Cloud VMware Solution. |
| VLANs are available only to customers who have purchased the Oracle location to learn more. | Cloud VMware Solution. Contact an <u>Oracle sales representative</u> in your    |
| Select a subnet in VCN-Primary (Change Compartment)                                         |                                                                                 |
| LAN1-subnet (Regional)                                                                      | \$                                                                              |
| Use network security groups to control traffic (optional) (i)                               |                                                                                 |
| Skip source/destination check                                                               |                                                                                 |

- 9. Scroll down to the Primary IP Information section.
- 10. If your instance will communicate with the Grid using public IPs or you need a public IP for other services, select **Assign a public IPv4 address**.
- 11. Click Save Changes.

| Primary IP            | Information                                                        |
|-----------------------|--------------------------------------------------------------------|
| Private IP Addre      | ass Optional                                                       |
| Must be within 192.1  | 168.1.0 to 192.168.1.127. Must not already be in use.              |
| 🔽 Assign a pul        | blic IPv4 address                                                  |
| Hostname Optio        | onal                                                               |
|                       |                                                                    |
| No spaces. Only lette | ters, numbers, and hyphens. 63 characters max.                     |
| Fully qualified o     | domain name: <hostname>.lan1subnet.vcn001.oraclevcn.com</hostname> |
| Show Tagging          | <u>LOptions</u>                                                    |
|                       |                                                                    |
| Save Changes          | <u>Cancel</u>                                                      |

12. Wait for the new VNIC to show a state of **Attached**.

# Attached VNICs

A virtual network interface card (VNIC) lets an instance connect to a virtual cloud network (VCN) and determines

| Create VNIC          |                      |          |  |  |
|----------------------|----------------------|----------|--|--|
| Name                 | Subnet or VLAN       | State    |  |  |
| CP-01 (Primary VNIC) | Subnet - MGMT-subnet | Attached |  |  |
| <u>cp01-lan1</u>     | Subnet - LAN1-subnet | Attached |  |  |

- 13. Scroll to the top of the Instance Details page.
- 14. Click on Reboot.
- 15. In the Reboot Instance warning dialog, click Reboot Instance.

| Reboot Instance                                                                                                    | <u>Help</u>               |
|----------------------------------------------------------------------------------------------------|---------------------------|
| Rebooting the instance sends a shutdown command to the operating system. After waiting 15 minutes for the C down, the instance is powered off and then powered on.                                                                                       | DS to shut                |
| If the applications on this instance take more than 15 minutes to shut down, they could be improperly stopped, data corruption. To avoid this, manually shut down the instance using the OS before you restart the instance in the instance of the term. | resulting in the Console. |
| Are you sure you want to reboot the instance CP-01?                                                                                                    |                           |
| Force reboot the instance by immediately powering off, then powering back on                                                                                                    |                           |
|                                                                                                    |                           |
| Rabot Instance Cancel                                                                                                    |                           |
|                                                                                                    |                           |

16. Wait for the instance to reboot and show a status of Running.

#### **Find VNIC IP Address**

In order to join your vNIOS for OCI instance to an Infoblox Grid later, you will need to know the IP address of the LAN1 interface, which is the new VNIC just created. If you will connect to the Grid using VPN or FastConnect, you will only need the private IP. If you will be connecting via public IP, you will need to know that as well.

- 1. From the Instance Details page, click on Attached VNICs under Resources.
- 2. Click on the new VNIC you created.
- 3. The VNIC Details page shows private and public IP addresses for this interface.

| Compute » Instances » Instance Details » A | Attached VNICs » VNIC Details                          |                                              |
|--------------------------------------------|--------------------------------------------------------|----------------------------------------------|
|                                            | cp01-lan1                                              |                                              |
|                                            | Delete Add Tags                                        |                                              |
|                                            | VNIC Information Tags                                  |                                              |
|                                            | VNIC Information                                       |                                              |
|                                            | OCID:z6cvzq Show Copy                                  | Skip Source/Destination Check: No            |
| AVAILABLE                                  | Created: Wed, Jan 13, 2021, 18:35:34 UTC               | MAC Address: 00:00:17:02:B2:9D               |
|                                            | Compartment: jradebaugh (root)/VCN-Primary             | VLAN Tag: 1526                               |
|                                            | Subnet: LAN1-subnet                                    |                                              |
|                                            | Primary IP Information Private IP Address: 192.168.1.4 | Fully Qualified Domain Name: -               |
|                                            | Private IP OCID:o7zwxa Show Copy                       | Public IP Address: 158.101.11.42 (Ephemeral) |
|                                            | Assigned: Wed, Jan 13, 2021, 18:35:28 UTC              | Public IP OCID:e4uzpa Show Copy              |
|                                            | Network Security Groups: None Edit                     |                                              |

## **Connect to vNIOS Instance**

For the initial connection to your vNIOS instance, you will need to use a virtual console connection. From here you will be able to configure licensing and other basic settings as well as join the instance to your Infoblox Grid.

## **Create Console Connection**

- 1. To create the Console Connection, scroll down on the Instance Details page.
- 2. Under Resources, select Console Connection.
- 3. Click on Create Console Connection.

| Resources                   | Console Con                     | Console Connection                                  |  |  |  |  |
|-----------------------------|---------------------------------|-----------------------------------------------------|--|--|--|--|
|                             | Use a <u>console connection</u> | to remotely troubleshoot a malfunctioning instance. |  |  |  |  |
| Metrics                     |                                 |                                                     |  |  |  |  |
| Attached Block Volumes      | Create Console Conne            | sction                                              |  |  |  |  |
| Attached VNICs              | State                           | Fingerprint                                         |  |  |  |  |
| Boot Volume                 |                                 |                                                     |  |  |  |  |
| Console Connection          |                                 |                                                     |  |  |  |  |
| Oracle Cloud Agent Commands |                                 |                                                     |  |  |  |  |
| Work Requests               |                                 |                                                     |  |  |  |  |

- 4. On the Create Console Connection pane, select an SSH key option.
- 5. Either download the newly generated keys or select your public key file to use.
- 6. Click on Create Console Connection.

# **Create Console Connection**

Generate an SSH key pair or upload your own public key. After the console connection is active, you can connect to the serial console or VNC console using the associated private key.

| <ul> <li>Gen</li> </ul> | ate SSH key pair O Choose public key file O Paste public key                                            |
|-------------------------|----------------------------------------------------------------------------------------------------|
| ( <b>i</b> )            | Download the private key so that you can connect to the instance using SSH. It will not be shown again. |
|                         | ✓ Save Private Key                                                                                      |
|                         |                                                                                                    |
|                         |                                                                                                    |
| Creat                   | Console Connection Cancel                                                                               |

7. Wait for the connection state to show Active.

## Connect to Virtual Serial Console

- 1. Click on the 3 dots next to your Console Connection.
- 2. Select Copy Serial Console for your operating system.

#### **Console Connection**

| Use a <u>console con</u> | nection to remotely | troubleshoot a | a malfunctioning instance. |  |
|--------------------------|---------------------|----------------|----------------------------|--|
|--------------------------|---------------------|----------------|----------------------------|--|

| Create Console Connect | Create Console Connection                          |         |                                        |   |  |
|------------------------|----------------------------------------------------|---------|----------------------------------------|---|--|
| State                  | Fingerprint                                        |         | Compartment                            | _ |  |
| Active                 | SHA256:tHB107as0loqbEZFuhTOt06FoSiV+66/rqLhHVyjAoc | Copy Se | erial Console Connection for Linux/Mac | : |  |
|                        |                                                    | Copy Se | erial Console Connection for Windows   | m |  |

3. Paste the connection string into a text editor.

ssh -o ProxyCommand='ssh -W %h:%p -p 443 ocid1.instanceconsoleconnection.oc1.phx. anyhqljtgl535cqceoa7t7xb5qsn4igbnmllweydym4mqwszsbt5sxg4hvda@instance-console.us-phoenix-1.oraclecloud.com' ocid1.instance.oc1.phx. anyhqljtgl535cqc4c2yzrq7jj2pjgbevxbfakszgjbyxh26yzxuyx4lj42a

- 4. After the initial ssh, add -i <your-private-key>.
- 5. Inside the proxy command, after ssh, enter -i <your-private-key>.

ssh -1 ssh-key-2021-01-12.key -0 ProxyCommand='ssh -i ssh-key-2021-01-12.key -W %h:%p -p 443 ocid1.instanceconsoleconnection.oc1.phx anyhqljtgl535cqceoa7t7xb5qsn4igbnmllweydym4mqwszsbt5sxg4hvda@instance-console.us-phoenix-1.oraclecloud.com' ocid1.instance.oc1.phx. anyhqljtgl535cqc4c2yzrq7jj2pjgbevxbfakszgjbyxh26yzxuyx4lj42a

- 6. Open a terminal and navigate to the directory where you stored your private key.
- 7. Copy and paste your edited connection string into the terminal.

oci-ssh % ssh -i ssh-key-2021-01-12.key -o ProxyCommand='ssh -i ssh-key-2021-01-12.key -W %h:%p -p 443 ocid1.instanceconsoleconnection.oc1.phx.anyhqljtg1535cqceoa7t7xb5qsn4igbnmllweydym4mqwszsbt5sxg4hvda@instance-console.us-phoenix-1.c raclecloud.com' ocid1.instance.oc1.phx.anyhqljtg1535cqc4c2yzrq7jj2pjgbevxbfakszgjbyxh26yzxuyx4lj42a

- 8. If prompted, enter **yes** to continue connecting.
- 9. If prompted, enter **yes** again to add the instance to your known hosts.

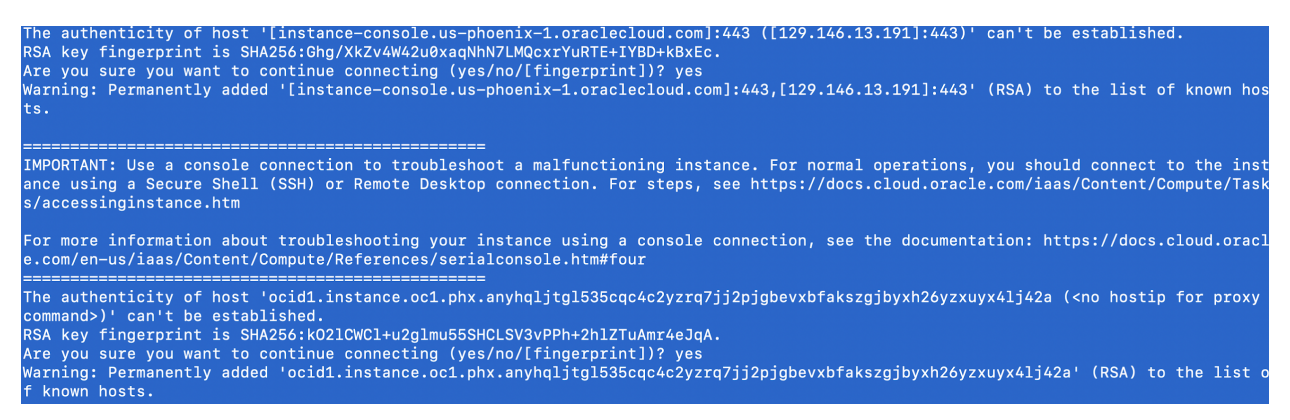

10. At the login prompt, use the NIOS default username and password to login: admin/infoblox.

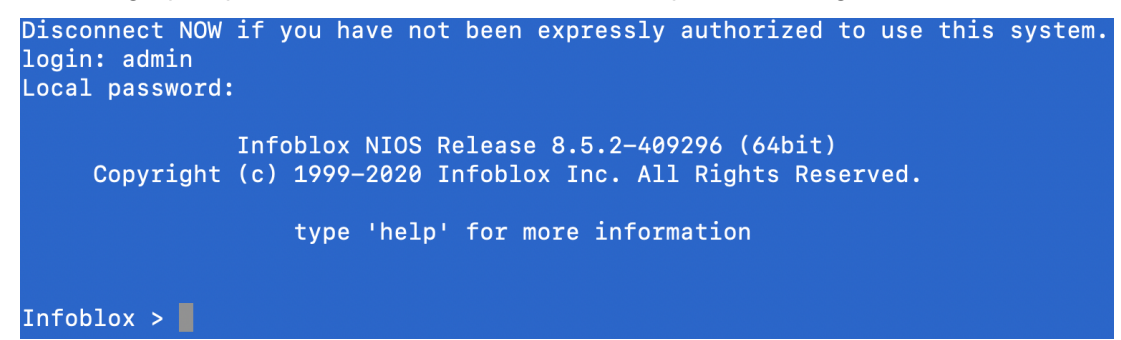

- 11. Once logged into the console, you can use NIOS CLI commands to view and configure settings.
- 12. To verify necessary licenses are installed, use the **show license** command.

```
Infoblox > show license
Version
               : 8.5.2-409296
Hardware ID
               : F6A074D50EC6495BA9C766432CFCBE20
License Type : NIOS (Model CP-V2205)
Expiration Date : 03/20/2021
License String : GwAAAKCmkJzLe2CimbpuQs1Fdzbz1n4BJwp4hb5prw==
License Type
               : DNS
Expiration Date : 03/20/2021
License String : EwAAAKqhjJOGfynsm/YgQM9GOimkxHU=
License Type
              : Grid
Expiration Date : 03/20/2021
License String : GgAAAKuhi4rF0ie3209uQcgLdHq+wHwBJk5uhLtr
License Type
               : Cloud Platform
Expiration Date : 03/20/2021
License String : GQAAAK2jkJrTFTSuwvYjRYFFdjbwwn4Cawo/0u0=
```

## Join vNIOS Instance to Grid

Cloud Platform members such as the CP-V2205 available on OCI cannot serve as Grid Masters and must be joined to an existing on-premises Grid. Grid communication can take place over VPN and OCI FastConnect or

if needed using public IP addresses via the public Internet. In this guide we will use Infoblox NIOS NAT settings to join a Grid using public IP addresses.

## Provision vNIOS Member in Grid

2. Click the + (Add) button.

Before joining the new member to your Infoblox Grid, you will need to add the member in your Grid Manger. This can be done through the Grid Manager GUI or APIs. This guide demonstrates how to add a Grid member using the GUI.

1. In the Grid Manager of your existing Grid, navigate to the **Grid**  $\rightarrow$  **Grid Manager**  $\rightarrow$  **Members** tab.

|             | ( )               |                 |            |           |             |         |               |              |  |
|-------------|-------------------|-----------------|------------|-----------|-------------|---------|---------------|--------------|--|
| In          | nfoblox 📚         | Dashi           | boards     | Data Mana | igement (   | Cloud   | Smart Fol     | ders Grid    |  |
|             |                   | Grid            | Manager    | Upgrade   | Licenses    | HSM     | l Group       | Amazon       |  |
| <b>1</b> >> |                   |                 |            |           |             | Taala   | Cubeeriber    | Collection   |  |
|             | DINS              |                 | FIP        | DFP       |             | TOOIS   | Subscriber    | Collection   |  |
|             | Members Ser       | vices           |            |           |             |         |               |              |  |
|             |                   |                 |            | -         |             | -       |               |              |  |
|             | Quick Filter None | *               | Off Filter | On        | Show Filter | Off Rep | lication Stat | tus View     |  |
|             | Group Results     | Group By        | Choose on  | 0         | ~           |         | +             |              |  |
|             | +   🕫   💼   🗏     | =   =   1       | 🖨          |           |             |         |               |              |  |
|             |                   | ame             | HA         | St        | atus        | IPv4 A  | ddress        | IPv6 Address |  |
|             |                   | infoblox.locald | No         | F         | unning      | 172.2   | 3.1.208       |              |  |

- 3. On step 1 of the Add Grid Member wizard, use the dropdown to select Virtual NIOS for Member Type.
- 4. Enter a Host Name.

Note: This must be a fully qualified domain name, for example cp-01.localdomain.

Warning: Do NOT select Master Candidate for this member as CP appliances cannot serve as GM or GMC.

5. Click Next.

| Add Grid Member  | r > Step 1 of 3                                             | ×             |
|------------------|-------------------------------------------------------------|---------------|
| Member Type      | Virtual NIOS V                                              | <b>?</b><br>« |
| *Host Name       | cp-01.localdomain Must be a fully qualified domain name     |               |
| Time Zone        | (UTC - 8:00) Pacific Tirr V<br>Inherited from Grid Infoblox |               |
| Comment          |                                                             |               |
| Master Candidate |                                                             |               |
| Cancel           | Previous Next Save                                          | & Close 🔻     |

- 6. On step 2, use the dropdown to select IPv4 for Type of Network Connectivity.
- 7. Select **Standalone Member** for Type of Member.
- 8. Enter the private IP address for the LAN1 interface.
- 9. Enter the Subnet Mask for LAN1.
- 10. Enter the default gateway for LAN1.

Note: The default gateway for a subnet in OCI will be the first available IP address in the subnet by default.

11. Click Save & Close.

| Add Grid Member > Step 2 of 3                                    |                 |                              |                     |             |              |               | ×             |
|------------------------------------------------------------------|-----------------|------------------------------|---------------------|-------------|--------------|---------------|---------------|
| Type of Network<br>Connectivity                                  | IPv4            | ~                            |                     |             |              |               | <b>?</b><br>« |
| TYPE OF MEMBER                                                   |                 |                              |                     |             |              |               |               |
| <ul> <li>Standalone Memb</li> <li>High Availability P</li> </ul> | ber<br>air      |                              |                     |             |              |               |               |
| REQUIRED PORTS A                                                 | ND ADDRESSES    |                              |                     |             |              |               |               |
| Interface                                                        | Address         | Subnet Mask (IPv4) or Prefix | Length (I           | Gateway     | VLAN         | Port Settings |               |
| LAN1 (IPv4)                                                      | 192.168.1.4     | 255.255.255.128              |                     | 192.168.1.1 |              | Automatic     |               |
| Cancel<br>12. The new m                                          | ember will be v | Previous (                   | Next<br>with an Off | ine Status. |              | Save & Close  | •             |
| Members                                                          | Services        |                              |                     |             |              |               |               |
| Quick Filter Non                                                 | e               | • Off Filter On              | Show F              | Filter Off  | Replication  | Status View   |               |
| Group Resu                                                       | ilts Group      | By Choose one                |                     | v           | +            |               |               |
| +  🗹   🏛                                                         | ≔ ≖ ⊞           | <b>1</b> -   <del>0</del>    |                     |             |              |               |               |
|                                                                  | Name            | НА                           | Status              | I           | Pv4 Address  | IPv6 Addres   | SS            |
|                                                                  | 🚸 infoblox.loc  | ald No                       | Running             | J           | 172.23.1.208 |               |               |
|                                                                  | 🔷 cp-01.local   | dorr No                      | Offline             |             | 192.168.1.4  |               |               |

### **Configure NAT**

If you will be using public IP addressing to join this member to the Grid, the following steps describe how to enable NAT for the member. You will also need to configure NAT and potentially NAT groups for the Grid Master if you have not set this up before. Refer to NIOS documentation at <u>https://docs.infoblox.com</u> for further information on configuring NAT and NAT Groups.

- 1. If you will be using public IP addressing to join this member to the Grid, select the member.
- 2. Open the action menu for the member and select Edit.

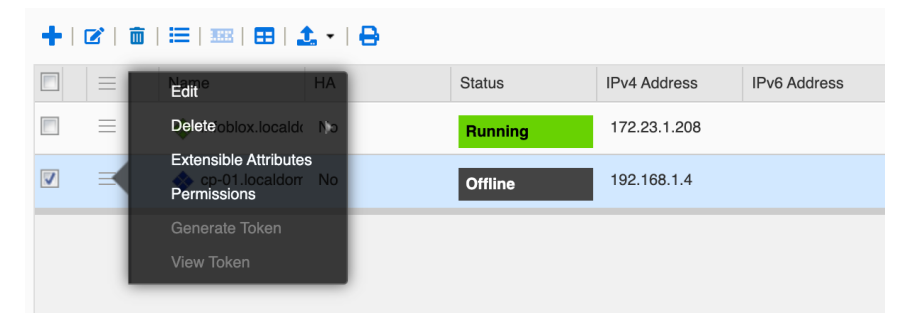

- 3. In the Grid Member Properties Editor, click Toggle Advanced Mode.
- 4. Click Network.

| cp-01.localdomain (Grid Member Properties Editor) |             |                              |  |  |
|---------------------------------------------------|-------------|------------------------------|--|--|
| Toggle Advanced Mode                              | Basic       |                              |  |  |
| General<br>CSP Config                             | Member Type | Virtual NIOS 🗸               |  |  |
| Licenses                                          | *Host Name  | cp-01.localdomain            |  |  |
| Anycast                                           | Time Zone   | (UTC - 8:00) Pacific Tim 💙   |  |  |
| Security DNS Resolver                             |             | Inherited from Grid Infoblox |  |  |

- 5. On the Network page, click on Advanced.
- 6. Scroll down and select the checkbox for Enable NAT Compatibility.
- 7. Enter the public IP address for LAN1 of your vNIOS for OCI instance.

Note: NAT Groups are not covered in this guide. For information on configuring NAT groups, refer to NIOS documentation at <u>https://docs.infoblox.com</u>.

8. Click Save & Close.

| cp-01.localdomain (Grid       | Member Pro                                                 | perties Edito                                       | or)                                                                                        |              |              | X |
|-------------------------------|------------------------------------------------------------|-----------------------------------------------------|--------------------------------------------------------------------------------------------|--------------|--------------|---|
| Toggle Basic Mode             | Basic                                                      | Advanced                                            |                                                                                            |              |              | 8 |
| General                       | noutes                                                     | Network                                             | Gateway                                                                                    |              |              |   |
| CSP Config                    | N                                                          | lo data                                             |                                                                                            |              |              |   |
| Licenses                      |                                                            |                                                     |                                                                                            |              |              |   |
| Network                       |                                                            |                                                     |                                                                                            |              |              |   |
| Anycast                       |                                                            |                                                     |                                                                                            |              |              |   |
| Security                      | Enable NAT                                                 | l l                                                 | 2                                                                                          |              |              |   |
| DNS Resolver                  | Compatibility                                              | (IPv4 only)                                         |                                                                                            |              |              |   |
| Monitoring                    | NAT Group                                                  | [                                                   | No group 🗸                                                                                 |              |              |   |
| Syslog Backup                 |                                                            |                                                     |                                                                                            |              |              |   |
| SNMP                          | NAT<br>Addresses                                           | Interface                                           | Address                                                                                    |              |              |   |
| SNMP Threshold                |                                                            | LAN1 (IPv4)                                         | 158.101.11.42                                                                              |              |              |   |
| Notifications                 |                                                            |                                                     |                                                                                            |              |              |   |
| Email                         |                                                            |                                                     |                                                                                            |              |              |   |
| Cancel                        |                                                            |                                                     |                                                                                            |              | Save & Close | • |
| 9. Click <b>Yes</b> in the Wa | arning dialog.                                             |                                                     |                                                                                            |              |              |   |
| Warr                          | ning                                                       |                                                     |                                                                                            | ×            |              |   |
| 8                             | Warning: Changin<br>other members. To<br>members or on all | g the network set<br>o avoid service di<br>members. | tings of this grid member may affect servio<br>screpancies, restart services on the affect | ces on<br>ed |              |   |
| No                            |                                                            |                                                     |                                                                                            | Yes          |              |   |

## Configure and Join Member to Grid

Once you have completed provisioning the new member in the Grid, you can use the CLI to join the member.

- 1. Log back into your vNIOS for OCI instance using the console connection as previously described.
- 2. Enter the command set membership.
- 3. Enter the private or public IP address of your Grid Master, depending on the type of networking used for Grid communication.
- 4. Enter the Grid name (default is **Infoblox**).
- 5. Enter the Grid shared secret (default is test).
- 6. Enter **Y** to confirm (you will be prompted twice).

| Infoblox > set membership                                       |
|-----------------------------------------------------------------|
| Join status: No previous attempt to join a grid.                |
| Enter New Grid Master VIP: 184.169.254.86                       |
| Enter Grid Name [Default Infoblox]: Infoblox                    |
| Enter Grid Shared Secret: test                                  |
| Join grid as member with attributes:                            |
| Grid Master VIP: 184.169.254.86                                 |
| Grid Name: Infoblox                                             |
| Grid Shared Secret: test                                        |
|                                                                 |
| WARNING: Joining a grid will replace all the data on this node! |

- Is this correct? (y or n): y
- 7. The instance will restart and attempt to contact the Grid Master. You can watch progress in the console or in Grid Manager.
- 8. Once the member successfully joins the Grid, It will show as Running in Grid Manager.

| Members         | Services          |               |             |                  |              |
|-----------------|-------------------|---------------|-------------|------------------|--------------|
| Quick Filter No | one 💌             | Off Filter On | Show Filter | Replication Stat | us View      |
| Group Res       | sults Group By    | Choose one    | ¥           | +                |              |
| +  ☑   面        | ≡ ≖ ⊞ ,           | <b>t</b>   🖶  |             |                  |              |
|                 | Name              | HA            | Status      | IPv4 Address     | IPv6 Address |
|                 | 🚸 infoblox.locald | No            | Running     | 172.23.1.208     |              |
|                 | 🔷 cp-01.localdon  | No            | Running     | 192.168.1.4      |              |
|                 |                   |               |             |                  |              |

 Once the member shows as Running, you can configure services as desired. Refer to <u>https://docs.infoblox.com</u> for information on configuring members and services. Additionally, you can refer to the <u>Deployment Guide: Infoblox Cloud Platform and Cloud Network Automation</u> for details specific to CP members.

# Set vNIOS Instance as Primary DNS for Subnet

OCI allows you to specify custom DNS name servers for your VCN using DHCP options. These can be name servers on the Internet, in a VCN, or in your on-premises network via VPN or FastConnect. Prior to setting your vNIOS for OCI instance as a name server for your VCN, ensure you have configured the DNS service. Refer to <a href="https://docs.infoblox.com">https://docs.infoblox.com</a> for details on configuring the DNS service.

- 1. In the OCI console, use the services menu to navigate to **Networking**  $\rightarrow$  **Virtual Cloud Networks**.
- 2. Click on your VCN.

- 3. On the VCN Details page, click on DHCP Options under Resources.
- 4. Click on Create DHCP Options.

 Networking » Virtual Cloud Networks » Virtual Cloud Network Details » DHCP Options

 VCN-001

 Move Resource
 Add Tags

 VCN Information
 Tags

 VCN Information
 Tags

 Compartment: VCN-Primary
 Created: Mon, Jan 11, 2021, 20:32:53 UTC

 CIDR Block: 192.168.1.0/24
 CiDR Block: 192.168.1.0/24

#### Resources

# DHCP Options in VCN-Primary Compartment

| Subnets (2)                                         | Create DHCP Options              |             |                           |  |
|-----------------------------------------------------|----------------------------------|-------------|---------------------------|--|
| CIDR Blocks (1)                                     | Name                             | State       | DNS Type                  |  |
| Route Tables (1)                                    |                                  | • • • • • • |                           |  |
| Internet Gateways (1)                               | Default DHCP Options for VCN-001 | Available   | Internet and VCN Resolver |  |
| Dynamic Routing Gateways (0)                        |                                  |             |                           |  |
| Network Security Groups (0)                         |                                  |             |                           |  |
| Security Lists (2)                                  |                                  |             |                           |  |
| DHCP Options (1)                                    |                                  |             |                           |  |
| 5. In the Create DHCP Options window, enter a name. |                                  |             |                           |  |

- 6. For DNS Type, select **Custom Resolver**.
- 7. For DNS Server, enter the private IP address of your vNIOS for OCI instance LAN1 VNIC.
- 8. Click on Create DHCP Options.

#### **Create DHCP Options**

Help Cancel

¢

+ Another DNS Server

| R 1 | • | а. | л | - |
|-----|---|----|---|---|
| IN  | А |    |   | - |
|     |   |    | ٠ | _ |
|     |   |    |   |   |

name-server

#### CREATE IN COMPARTMENT

#### VCN-Primary

jradebaugh (root)/VCN-Primary

#### DNS TYPE

#### ○ INTERNET AND VCN RESOLVER

Instance can resolve host names within the VCN and internet host names. No Internet Gateway is required.

#### CUSTOM RESOLVER

Specify 1 to 3 DNS Servers IP addresses below. At least one non-blank DNS Server IP address must be specified.

#### DNS SERVER

192.168.1.4

#### SEARCH DOMAIN

Tagging is a metadata system that allows you to organize and track resources within your tenancy. Tags are composed of keys and values that can be attached to resources.

#### Learn more about tagging

Internet Gateways (1)

Security Lists (2) DHCP Options (2)

Dynamic Routing Gateways (0) Network Security Groups (0)

| TAG NAMESPACE              | TAG KEY             |           | VALUE           |                  |
|----------------------------|---------------------|-----------|-----------------|------------------|
| None (add a free-form tag) | •                   |           |                 | ×                |
|                            |                     |           | (               | + Additional Tag |
| Create DHCP Options Cance  | el                  |           |                 |                  |
| Resources                  | DHCP Options in VCN | I-Primary | Compartment     |                  |
| Subnets (2)                | Create DHCP Options |           |                 |                  |
| CIDR Blocks (1)            | Name                | State     | DNS Type        | DNS Servers      |
| Route Tables (1)           | name-server         | Available | Custom Resolver | 192.168.1.4      |

Available

Internet and VCN Resolver

Default DHCP Options for VCN-001

- 9. To set your newly created DHCP Options for a subnet, click on **Subnets** under Resources.
- 10. Click on the Subnet you want to edit.

| Resources                    | Subnets in VCN-Primary Compartment |           |                  |  |  |
|------------------------------|------------------------------------|-----------|------------------|--|--|
| Subnets (2)                  | Create Subnet                      |           |                  |  |  |
| CIDR Blocks (1)              | Name                               | State     | CIDR Block       |  |  |
| Route Tables (1)             | MGMT-subnet                        | Available | 192.168.1.128/25 |  |  |
| Dynamic Routing Gateways (0) | LAN1-subnet                        | Available | 192.168.1.0/25   |  |  |

## 11. On the Subnet Details page, click Edit.

| Networking » Virtual Cloud Networks » VCN-001 » Subnet Details |                                                   |                        |  |  |
|----------------------------------------------------------------|---------------------------------------------------|------------------------|--|--|
|                                                                | LAN1-subnet                                       |                        |  |  |
|                                                                | Edit Move Resource                                | Add Tags Terminate     |  |  |
| $\langle S \rangle$                                            | Subnet Information                                | Tags                   |  |  |
|                                                                | OCID:6cv7sa <u>Show</u> <u>C</u>                  | Copy                   |  |  |
|                                                                | CIDR Block: 192.168.1.0/                          | 25                     |  |  |
| AVAILADLE                                                      | Virtual Router Mac Addro<br>Subnet Type: Regional | ess: 00:00:17:69:99:AD |  |  |

- 12. On the Edit Subnet pane, use the DHCP Options dropdown to select your new DHCP Option.
- 13. Click on **Save Changes**.

| Edit Subnet                           |              |                                                  | <u>Help</u> |
|---------------------------------------|--------------|--------------------------------------------------|-------------|
| NAME                                  |              |                                                  |             |
| LAN1-subnet                           |              |                                                  |             |
| CIDR Block                            |              |                                                  |             |
| IP ADDRESS                            | _            | MASK                                             |             |
| 192.168.1.0                           | /            | 25                                               |             |
|                                       |              | Mask must be between 16 and 30 <u>Learn more</u> |             |
| DHCP OPTIONS COMPARTMENT IN VCN-PRIMA | RY <u>((</u> | HANGE COMPARTMENT)                               |             |
| name-server                           |              |                                                  | \$          |
| ROUTE TABLE COMPARTMENT IN VCN-PRIMAR | Y <u>(C</u>  | IANGE COMPARTMENT)                               |             |
| Default Route Table for VCN-001       |              |                                                  | \$          |
|                                       |              |                                                  |             |
| Save Changes Cancel                   |              |                                                  |             |

#### 14. You can now see the new DHCP Options set on the Subnet Details page.

Networking » Virtual Cloud Networks » VCN-001 » Subnet Details

|          | LAN1-subnet             | Add Tans Terminate     |                                                                |
|----------|-------------------------|------------------------|----------------------------------------------------------------|
| S        | Subnet Information      | Tags                   |                                                                |
|          | OCID:6cv7sa Show (      | <u>Sopy</u><br>25      | Compartment: VCN-Primary DNS Domain Name: lan1subnet Show Copy |
| UPDATING | Virtual Router Mac Addr | ess: 00:00:17:69:99:AD | Subnet Access: Public Subnet                                   |
|          | Subnet Type: Regional   |                        | DHCP Options: name-server                                      |
|          |                         |                        | Route Table: Default Route Table for VCN-001                   |

15. You will need to reboot or restart the DHCP client of any existing instances on the subnet for the change to take effect.

## Limitations

The following are current limitations of using Infoblox NIOS with OCI:

- DHCP from Infoblox vNIOS instances can only be used to serve on-premises clients. The DHCP service will not work for OCI VCNs and VMs.
- vDiscovery of OCI resources is not available.
- Only the CP-V2205 model appliance is supported on OCI. CP appliances cannot act as GM or GMC, thus the virtual appliance must be connected to an existing Grid.
- HA and LAN2 interfaces are not supported for vNIOS appliances running on OCI.

## **Additional Resources**

- Infoblox NIOS and vNIOS Documentation: https://docs.infoblox.com.
- Infoblox Support: <u>https://support.infoblox.com</u>.
- OCI Documentation: <u>https://docs.oracle.com</u>.
- Deployment Guide for Cloud Platform Appliances:
   <u>https://insights.infoblox.com/resources-deployment-guides/infoblox-deployment-guide-infoblox-cloud-pl</u>
   <u>atform-and-cloud-network-automation</u>.

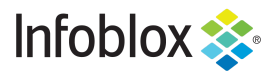

Infoblox is the leader in modern, cloud-first networking and security services. Through extensive integrations, its solutions empower organizations to realize the full advantages of cloud networking today, while maximizing their existing infrastructure investments. Infoblox has over 12,000 customers, including 70 percent of the Fortune 500.

in f y D

Corporate Headquarters | 2390 Mission College Boulevard, Ste. 501 | Santa Clara, CA | 95054 +1.408.986.4000 | info@infoblox.com | www.infoblox.com

© 2021 Infoblox, Inc. All rights reserved. Infoblox logo, and other marks appearing herein are property of Infoblox, Inc. All other marks are the property of their respective owner(s).